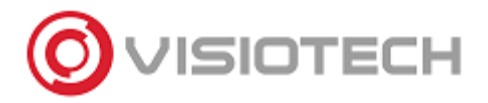

En este tutorial veremos como utilizar una NAS como disco de respaldo para la grabación en dispositivos SAFIRE.

Esto es lo que se necesita:

- Un DVR, HTVR o NVR de la marca Safire.
- Una NAS de red que soporte el protocolo NFS.

## **1. Añadir el NAS al equipo**

1.1 Vamos al apartado de configuración de los discos duros y pinchamos en el botón abajo a la izquierda "Añadir".

1.2 En ésta ventana vamos a compilar los campos "IP del disco de Red" e "Direct. en disco de Red" con las informaciones de la NAS.

| Disco duro          |                         |                                                                         |  |  |  |  |  |  |  |  |  |  |
|---------------------|-------------------------|-------------------------------------------------------------------------|--|--|--|--|--|--|--|--|--|--|
| 🎄 General 🔷         | Información DD Almacer  | namiento en la nube                                                     |  |  |  |  |  |  |  |  |  |  |
| 蓉 Config ación avan | Etin Canacidad          | Estado Propiedad Tino Espacio libre Gru Edit Borrar<br>Añadir DD de red |  |  |  |  |  |  |  |  |  |  |
|                     | DD de red               | DD de red 1 ~                                                           |  |  |  |  |  |  |  |  |  |  |
|                     | Тіро                    | NAS ~                                                                   |  |  |  |  |  |  |  |  |  |  |
|                     | IP del disco de Red     | 172.18 .216.115                                                         |  |  |  |  |  |  |  |  |  |  |
|                     | Direct. en Disco de Red | Avolume1/ftp                                                            |  |  |  |  |  |  |  |  |  |  |
|                     |                         |                                                                         |  |  |  |  |  |  |  |  |  |  |
|                     |                         |                                                                         |  |  |  |  |  |  |  |  |  |  |
|                     |                         |                                                                         |  |  |  |  |  |  |  |  |  |  |
|                     |                         |                                                                         |  |  |  |  |  |  |  |  |  |  |
|                     |                         | Buscar OK 🤆 Cancelar                                                    |  |  |  |  |  |  |  |  |  |  |
|                     |                         |                                                                         |  |  |  |  |  |  |  |  |  |  |
| ♠ Vision en directo |                         | Añadir Inicio Atrás                                                     |  |  |  |  |  |  |  |  |  |  |

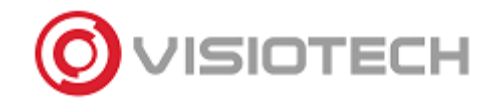

#### 2. Cambiar el modo de almacenamiento de los discos duros

2.1 Vamos a la configuración avanzada y elegimos "Grupo HDD" como modo de almacenamiento.

2.2 Pinchamos en "Siguiente" y el equipo nos pedirá de reiniciarse. Le decimos que sí.

| Disco duro           |                                              |                                                                                              |  |  |  |  |  |  |  |  |
|----------------------|----------------------------------------------|----------------------------------------------------------------------------------------------|--|--|--|--|--|--|--|--|
| థ General            | Modo de almacenamiento                       |                                                                                              |  |  |  |  |  |  |  |  |
| Configuración avan > | Modo                                         | Grupo HDD 🔮                                                                                  |  |  |  |  |  |  |  |  |
|                      | Grabar en grupo HDD                          | 1                                                                                            |  |  |  |  |  |  |  |  |
|                      | Analógico Analógico                          | ☑A2 ☑A3 ☑A4                                                                                  |  |  |  |  |  |  |  |  |
|                      | Cámara IF                                    | Atención                                                                                     |  |  |  |  |  |  |  |  |
|                      | El dispositiv<br>el almacena<br>reinicar aho | o debe ser reiniciado depués de que<br>imiento haya sido modificado. Desea<br>ra?<br>Si 2 No |  |  |  |  |  |  |  |  |
|                      | Habilitar modo de inactividad del            |                                                                                              |  |  |  |  |  |  |  |  |
| ♠ Vision en directo  |                                              | Siguiente Atrás                                                                              |  |  |  |  |  |  |  |  |

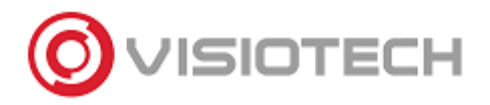

#### 3. Formatear el disco duro de la NAS

Al reiniciarse el grabador nos pedirá formatear el disco duro de la NAS. Aceptamos y nos vamos al apartado de configuración de los discos. Desde ahí podremos ver los avances del formateo.

| Disco duro            |                |                                         |          |          |           |                |       |               |                 |      |          |       |  |
|-----------------------|----------------|-----------------------------------------|----------|----------|-----------|----------------|-------|---------------|-----------------|------|----------|-------|--|
| 🎄 General 🔷 🔹         | Info           | nformación DD Almacenamiento en la nube |          |          |           |                |       |               |                 |      |          |       |  |
|                       | Etiq Capacidad |                                         | Estado   |          | Propiedad | opiedad        |       | Espacio libre | Gru Edit        |      | . Borrar |       |  |
| se Configuración avar |                | 1                                       | 931.52GB | Grabació | n progra  | Lectura-Escr   | itura | Local         | 927.00GB        | 1    |          | -     |  |
|                       |                | 17                                      | 912.38GB | Formatea | ando 20%  | Lectura-Escr   | itura | NAS           | 0MB             | 1    |          | 1     |  |
|                       |                |                                         |          |          |           |                |       |               |                 |      |          |       |  |
|                       |                |                                         |          |          |           | 4              |       |               |                 |      |          |       |  |
|                       |                |                                         |          |          |           |                |       |               |                 |      |          |       |  |
|                       |                |                                         |          |          |           |                |       |               |                 |      |          |       |  |
|                       |                |                                         |          |          |           |                |       |               |                 |      |          |       |  |
|                       |                | anacida                                 | ad total |          | 1943 9969 |                |       |               |                 |      |          |       |  |
|                       |                | apaciua                                 | libro    | 017 00CP |           |                |       |               |                 |      |          |       |  |
|                       |                |                                         |          | Tion     | 927.00GB  | lo de grabació | n on  | días/Tiempo   | de grabación (d | lía) |          |       |  |
|                       | 1 24/12        |                                         |          |          |           |                |       |               |                 |      |          |       |  |
|                       |                |                                         |          | 2        |           |                |       |               |                 |      |          |       |  |
| A Vision on directo   |                |                                         |          |          |           |                |       | Añadir        | Inicio          |      |          | Atrán |  |
|                       |                |                                         |          |          |           |                |       | Anadir        |                 |      |          | ZIN   |  |

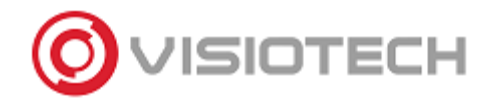

## 4. Configurar el disco duro de la NAS como respaldo

4.1 Cuando el formateo haya terminado, pinchamos dos veces en la línea del disco duro de la NAS o en el icono para editar.

4.2 En la ventana que nos aparece, elegimos como estado la opción "Redundancia" y guardamos los cambios dandole al OK.

|                       |                           |               | Disc        | co duro   |           |           |           |                                  |   |       |  |  |
|-----------------------|---------------------------|---------------|-------------|-----------|-----------|-----------|-----------|----------------------------------|---|-------|--|--|
| 🔅 General             | Información DD Almad      |               |             |           |           |           |           |                                  |   |       |  |  |
| 蓉2 Configuración avan | Núm. de DD                | Gru<br>1      | Edit Borrar |           |           |           |           |                                  |   |       |  |  |
|                       | Тіро                      | Tipo NAS      |             |           |           |           |           |                                  |   |       |  |  |
|                       | IP del disco de Red       | 172.18        | .216.1      | 15        |           |           |           |                                  |   |       |  |  |
|                       | Direct. en Disco de Red   | Avolume       | 1/ftp       |           |           |           |           |                                  |   |       |  |  |
|                       | Estatus del HDD           |               |             |           |           |           |           |                                  |   |       |  |  |
|                       | OLectura-Escritura        |               |             |           |           |           |           |                                  |   |       |  |  |
|                       | OÚnicamente lectura       |               |             |           |           |           |           |                                  |   |       |  |  |
| 2                     | ⊙Redundancia              |               |             |           |           |           |           |                                  |   |       |  |  |
| U                     | Grupo HDD O               | 1 O2<br>9 O10 | O3<br>O11   | O4<br>O12 | ●5<br>●13 | 06<br>014 | ○7<br>○15 | <ul><li>○8</li><li>○16</li></ul> |   |       |  |  |
|                       | Capacidad del DD 912.38GB |               |             |           |           |           |           |                                  |   | a)    |  |  |
|                       |                           |               | Sig         | uiente    |           | ок        | <u>}</u>  | Cancelar                         |   |       |  |  |
|                       |                           | _             | _           |           |           |           |           |                                  | _ |       |  |  |
| ♠ Vision en directo   |                           |               |             |           |           | Añ        | adir      | Inicio                           |   | Atrás |  |  |

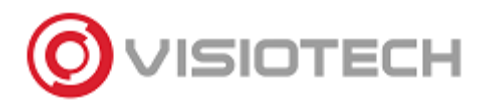

# 5. Configuración terminada

Si todo ha sido configurado correctamente, nos encontreremos con una configuración de éste tipo:

| Disco duro            |                                                                                                    |                                          |           |            |                  |               |                   |      |          |          |  |  |  |
|-----------------------|----------------------------------------------------------------------------------------------------|------------------------------------------|-----------|------------|------------------|---------------|-------------------|------|----------|----------|--|--|--|
| 🕸 General 🔹 🔸         | Informació                                                                                                | Información DD Almacenamiento en la nube |           |            |                  |               |                   |      |          |          |  |  |  |
|                       | Etiq Capacidad Estado                                                                                     |                                          | Propiedad |            | Тіро             | Espacio libre | Gru               | Edit | . Borrar |          |  |  |  |
| se Configuración avan | 1 931.52GB Grab                                                                                           |                                          |           | n progra   | Lectura-Escritu  | ra Local      | 927.00GB          | 1    |          | -        |  |  |  |
|                       | ☐17 912.38GB Grabación progra                                                                             |                                          |           |            | Redundancia      | NAS           | 912.00GB          | 1    |          | <b>1</b> |  |  |  |
|                       |                                                                                                    | 4                                        |           |            |                  |               |                   |      |          |          |  |  |  |
|                       | Canacio                                                                                                   | ad total                                 |           | 19/3 9905  | 2                |               |                   |      |          |          |  |  |  |
|                       | Eapacia                                                                                                   | libra                                    |           | 1939 00CP  |                  |               |                   |      |          |          |  |  |  |
|                       | Grupo H                                                                                                   |                                          | Tien      | no estimad | o de grabación ( | n días/Tiemn  | o de grabación (d | ía)  | _        |          |  |  |  |
|                       | Grupo HDD         Hempo estimado de grabación en dras/ hempo de grabación (dra)           1         12/12 |                                          |           |            |                  |               |                   |      |          |          |  |  |  |
|                       |                                                                                                    |                                          |           |            |                  |               |                   |      |          |          |  |  |  |
| A Vision en directo   |                                                                                                    |                                          |           |            |                  | Añadir        | Inicio            |      | ļ        | \trás    |  |  |  |

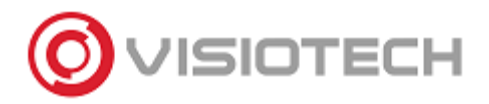

## Extra. Visualizar las grabaciones de la NAS

En el caso en que necesitemos las grabaciones de la NAS, podremos acceder al disco de red por el explorador de Windows y abrir los archivos a través del software <u>VSPlayer</u>.

| 📙 🛛 💆 📙 🗄 🖙 🗢 🛛 datadir0                                                                    |                                                                                                    |                  |             |                                            |                                                                                 | -                                  |          | ×   |
|---------------------------------------------------------------------------------------------|----------------------------------------------------------------------------------------------------|------------------|-------------|--------------------------------------------|---------------------------------------------------------------------------------|------------------------------------|----------|-----|
| Archivo Inicio Compartir V                                                                  | ïsta                                                                                                    |                  |             |                                            |                                                                                 |                                    |          | ^ ? |
| Panel de vista previa<br>Panel de<br>navegación •                                           | Iconos muy grandes     Iconos grandes       Iconos pequeños     Iconos pequeños       Iconos pequeños     Iconenido | les 💼 Iconos med | iianos<br>v | Grdenar por     Agustar todas las columnas | Casillas de elemento     Extensiones de nombre de archivo     Elementos ocultos | Ocultar elementos<br>seleccionados | Opciones |     |
| Paneles                                                                                     | Diseño                                                                                                    | )                |             | Vista actual                               | Mostrar u ocultar                                                               |                                    |          |     |
| $\leftarrow \rightarrow \checkmark \uparrow \square \rightarrow \text{Red} \rightarrow 172$ | 2.18.216.115 > ftp > datadir0                                                                                       |                  |             |                                            | ڻ ~                                                                             | Buscar en datad                    | ir0      | P   |
| Nombre                                                                                      | Fecha de modificación                                                                                               | Тіро             | Tamaño      |                                            |                                                                                 |                                    |          | ^   |
| HIKDISK00.bin                                                                               | 30/08/2018 12:21                                                                                                    | Archivo BIN      | 32 KB       |                                            |                                                                                 |                                    |          |     |
| HIKDISK01.bin                                                                               | 30/08/2018 12:21                                                                                                    | Archivo BIN      | 32 KB       |                                            |                                                                                 |                                    |          |     |
| iv00000                                                                                     | 30/08/2018 13:50                                                                                                    | Archivo MP4      | 1.048.576   |                                            |                                                                                 |                                    |          |     |
| iv00001                                                                                     | 30/08/2018 13:55                                                                                                    | Archivo MP4      | 1.048.576   |                                            |                                                                                 |                                    |          |     |
| iv00002                                                                                     | 30/08/2018 13:55                                                                                                    | Archivo MP4      | 1.048.576   |                                            |                                                                                 |                                    |          |     |
| iv00003                                                                                     | 30/08/2018 13:55                                                                                                    | Archivo MP4      | 1.048.576   |                                            |                                                                                 |                                    |          |     |
| iv00004                                                                                     | 30/08/2018 13:56                                                                                                    | Archivo MP4      | 1.048.576   |                                            |                                                                                 |                                    |          |     |
| iv00005                                                                                     | 29/08/2018 19:10                                                                                                    | Archivo MP4      | 1.048.576   |                                            |                                                                                 |                                    |          |     |
| iv00006                                                                                     | 29/08/2018 19:10                                                                                                    | Archivo MP4      | 1.048.576   |                                            |                                                                                 |                                    |          |     |
| iv00007                                                                                     | 29/08/2018 19:10                                                                                                    | Archivo MP4      | 1.048.576   |                                            |                                                                                 |                                    |          |     |
| iv00008                                                                                     | 29/08/2018 19:10                                                                                                    | Archivo MP4      | 1.048.576   |                                            |                                                                                 |                                    |          |     |
| iv00009                                                                                     | 29/08/2018 19:10                                                                                                    | Archivo MP4      | 1.048.576   |                                            |                                                                                 |                                    |          |     |
| iv00010                                                                                     | 29/08/2018 19:10                                                                                                    | Archivo MP4      | 1.048.576   |                                            |                                                                                 |                                    |          |     |
| i hiv00011                                                                                  | 29/08/2018 19:10                                                                                                    | Archivo MP4      | 1.048.576   |                                            |                                                                                 |                                    |          |     |
| i hiv00012                                                                                  | 29/08/2018 19:10                                                                                                    | Archivo MP4      | 1.048.576   |                                            |                                                                                 |                                    |          |     |
| iv00013                                                                                     | 29/08/2018 19:10                                                                                                    | Archivo MP4      | 1.048.576   |                                            |                                                                                 |                                    |          |     |
| iv00014                                                                                     | 29/08/2018 19:10                                                                                                    | Archivo MP4      | 1.048.576   |                                            |                                                                                 |                                    |          |     |
| i hiv00015                                                                                  | 29/08/2018 19:10                                                                                                    | Archivo MP4      | 1.048.576   |                                            |                                                                                 |                                    |          |     |
| iv00016                                                                                     | 29/08/2018 19:10                                                                                                    | Archivo MP4      | 1.048.576   |                                            |                                                                                 |                                    |          |     |
| hiv00017                                                                                    | 29/08/2018 19:10                                                                                                    | Archivo MP4      | 1.048.576   |                                            |                                                                                 |                                    |          |     |
| hiv00018                                                                                    | 29/08/2018 19:10                                                                                                    | Archivo MP4      | 1.048.576   |                                            |                                                                                 |                                    |          |     |
| iii hiv00019                                                                                | 29/08/2018 19:10                                                                                                    | Archivo MP4      | 1.048.576   |                                            |                                                                                 |                                    |          |     |
| iii hiv00020                                                                                | 29/08/2018 19:10                                                                                                    | Archivo MP4      | 1.048.576   |                                            |                                                                                 |                                    |          | ~   |
| 920 elementos                                                                               |                                                                                                    |                  |             |                                            |                                                                                 |                                    |          |     |